# SSHログイン

vscodeのRemote DeveloperのRemote SSHを使って接続する User/ユーザ/.ssh/configに追記する

Host sakura\_vps(root) HostName [VPSのIPアドレス] User root

SSH Targetに追加されるので、クリックしてリモート接続できることを確認できればOK

※Remote SSHに失敗する場合 エラー内容がTarコマンドが無くてエラーになるケース https://www.hanatare-papa.jp/entry/technology-tool-editor-1

OSアップデート

vscodeのターミナルを新規で開いてコマンド操作を行う (TerminalでもOK)

[root@~]

[root@ /]# yum update

セキュリティ対策1

suコマンドでrootになれるユーザをwheelグループのみとする

```
[root@ /]# useradd admin
[root@ /]# passwd admin
[root@ /]# usermod -G wheel admin
```

/etc/pam.d/suを編集する

【編集前】

```
#auth required pam_wheel.so use_uid
```

【編集後】

auth

required pam\_wheel.so use\_uid

これでsu コマンドでrootになれるアカウントは、wheelグループに所属しているアカウントのみとなる

セキュリティ対策2

sshのポートを変更する

#### ▼参考

https://labo.kon-ruri.co.jp/sakura-vps-ssh-security-protection/

sshのポート番号は、さくらVPSの場合は1025~49151番を指定する。今回は、2000番を指定

/etc/pam.d/suを編集する

【編集前】

#Port 22

【編集後】

#Port 2000

```
[root@ /]# systemctl restart sshd
[root@ /]# systemctl status sshd
[結果]
Active: active (running)
```

/usr/lib/firewalld/services/ssh.xmlを編集する 【編集前】

```
<port protocol="tcp" port="22"/>
```

【編集後】

```
<port protocol="tcp" port="2000"/>
```

ファイヤーウォール起動、自動起動設定、確認

```
[root@ /]# firewall-cmd --state
not running
[root@ /]# systemctl start firewalld.service
[root@ /]# firewall-cmd --state
running
[root@ /]# systemctl enable firewalld.service
[root@ /]# firewall-cmd --reload
[結果]
success
[root@ /]# firewall-cmd --list-all
```

さくらのコンソール画面を開いて、パケットフィルタを無効にする SSH接続 port 2000で接続できればOK

```
ssh -p 2000 admin@[IPアドレス]
admin@[IPア<u>ドレス]'s password:</u>
```

セキュリティ対策3

# ▼参考

鍵作成 <u>https://labo.kon-ruri.co.jp/sakura-vps-ssh-security-protection/</u> sshd\_configの設定 <u>http://bluearth.cocolog-nifty.com/blog/2018/08/root-7716.html</u>

vscodeの拡張機能「Remote SSH」を使って、SSHでリモートサーバ上に潜って、「root」アカウントで色々と作業をしたい。 (vimを操作に慣れておらず、root以外でサーバ上の作業をした時にPermission defindeエラーが 面倒なので、エディタチックにファイルを操作ができる「Remote SSH」を使って、vscode上で作業 ができるようにしたい)

下記の設定を行う ・「root」アカウントのSSH認証は、「公開鍵認証」のみでログイン可能 (rootでのパスワード認証は禁止) ※通常の運用では、rootでのSSH認証自体禁止にすることの方が多いみたい?

・「admin」アカウントも同様。

Macのターミナル上で公開鍵・秘密鍵を作成する

\$ cd ~/.ssh \$ .ssh % ssh-keygen -t rsa Generating public/private rsa key pair. Enter file in which to save the key (/Users/xxxx/.ssh/id\_rsa): sakura\_vps\_153.XXX.XX.XXX \$ ls [結果] sakura\_vps\_153.XXX.XX.XXX sakura\_vps\_153.XXX.XX.XXX.pub \$.ssh % ssh-add -K /Users/ユーザ/.ssh/sakura\_vps\_153.XXX.XX.XXX # rootの公開鍵をVPSIC登録 \$ ssh-copy-id -p 2000 -i /Users/ユーザ/.ssh/sakura\_vps\_153.XXX.XX.XX.pub root@153.XXX.XX.XXX \$ ssh-copy-id -p 2000 -i /Users/ユーザ/.ssh/sakura\_vps\_153.XXX.XX.XX.pub root@153.XXX.XX.XXX

VPSにSSHログインすると ·/root/.ssh/authorized\_keys ·/home/admin/.ssh/authorized\_keys に公開鍵が登録されていることを確認

/etc/ssh/sshd\_configを編集する

【編集前】

#PermitRootLogin yes

【編集後】

#rootのパスワード認証は弾くが、公開鍵認証は有効とする

PermitRootLogin prohibit-password

【編集前】

PasswordAuthentication yes

【編集後】

PasswordAuthentication no

【編集前】

ChallengeResponseAuthentication yes

【編集後】

ChallengeResponseAuthentication no

vscodeのremote sshが参照している設定ファイルを編集する

User/ユーザ/.ssh/config

【編集前】

```
Host sakura_vps(root)
HostName [VPSのIPアドレス]
Port [VPSのPort番号]
User root
```

# 【編集後】

```
Host sakura_vps(root)
HostName [VPSのIPアドレス]
Port
User root
#追記
IdentityFile /Users/ユーザ/.ssh/sakura_vps_153.XXX.XX.XXX
```

rootで公開鍵方式でSSH潜って、CentOSで適当なアカウント(testuser)を発行し、Macのターミナルで下記のようになっていればOK

```
$ ssh -p 2000 testuser@153.XXX.XX.XXX
testuser@153.XXX.XX.XXX: Permission denied (publickey).
```

# Apache

▼参考 https://knowledge.sakura.ad.jp/8541/

Apacheをインストールする

```
[root@ /]# yum install httpd
[root@ /]# systemctl start httpd
[root@ /]# firewall-cmd --add-service=http --zone=public --permanent
success
[root@ /]# firewall-cmd --add-service=https --zone=public --permanent
success
[root@ /]# systemctl restart firewalld
[root@ /]# systemctl enable httpd
```

http://[IPアドレス]/ でApacheのテストページが開けることを確認できればOK

コンテンツのパーミッションを設定する

| [root@ /]# co | l /var/www                            |
|---------------|---------------------------------------|
| [root@ www]#  | ls -l                                 |
| drwxr-xr-x 2  | root root 4096 Mar 24 23:58 cgi-bin   |
| drwxr-xr-x 2  | root root 4096 Mar 24 23:58 html      |
| [root@ www]#  | chown -R apache:apache /var/www/html/ |
| [root@ www]#  | ls -l                                 |
| drwxr-xr-x 2  | root root 4096 Mar 24 23:58 cgi-bin   |
| drwxr-xr-x 2  | apache apache 4096 Mar 24 23:58 html  |
| [root@ www]#  | chmod 775 /var/www/html/              |

※パーミッション755だとvs codeの拡張機能「remote ssh」によるファイル編集追加削除等ができないのでパーミッションは一時的に777にしておいて、後で、755に戻す

```
▼参考
```

https://my-web-note.com/wsl-vscode-develop/

[root@ /]# chmod 777 /var/www/html/

「admin」「root」アカウントのサブグループに「apache」グループを追加する。

これをやることで、「root」「admin」アカウントでも、Remote SSHでvscode上からvar/www/html直下にファイルの編集/追加/削除等ができるようになる。

```
[root@ html]# usermod -aG apache admin
[root@ html]# grep admin /etc/group
[root@ html]# usermod -aG apache root
[root@ html]# grep admin /etc/group
```

「admin」「root」アカウントでvar/www/html直下に対して、ファイル編集/追加/削除等ができることを確認出来ればOK

# PHP

## ▼参考

https://shimaichi.blog/centos7-php8/

PHPをインストールする

[root@ html]# yum list installed | grep php [結果] phpに関するパッケージが無いことを確認 [root@ html]# yum -y install http://rpms.famillecollet.com/enterprise/remi-release-7.rpm [root@ html]# yum list | grep php80 [root@ html]# yum -y install --enablerepo=remi-php80 php80 php80 php80-php php80-php-xml php80-php-xmlrpc php80-php-pecl-mcrypt php80-php-fpm php80-php-pecl-apcu php80-php-mbstring php80-php-gd php80-php-json php80-php-pecl-json-post php80-php-pdo php80-php-mysqlnd php80-php-pecl-mysql php80-php-opcache php80-php-pear php80-php-soap php80-php-intl php80-php-pear

### シンボリックリンク貼る、php コマンド確認

[root@ html]# php -v bash: php: command not found [root@ html]# ln -sf /usr/bin/php80 /usr/bin/php [root@ html]# php -v [結果]PHP 8.0.22

php.iniの場所を確認する

[root@ html]# php -i | grep php.ini Configuration File (php.ini) Path => /etc/opt/remi/php80 [root@ html]# cp -p /etc/opt/remi/php80/php.ini /etc/opt/remi/php80/php.ini.BAK

#### /etc/opt/remi/php80/php.iniを編集する

```
#編集前
expose_php = On
#編集後
expose_php = Off
#編集前
post_max_size = 8M
#編集後
post_max_size = 20M
#編集前
upload_max_filesize = 2M
#編集後
```

#### upload\_max\_filesize = 20M

#編集前 ;date.timezone #編集後 date.timezone = "Asia/Tokyo"

#編集前
;mbstring.language = Japanese
#編集後
mbstring.language = Japanese

#編集前
;mbstring.internal\_encoding =
#編集後
mbstring.internal\_encoding = UTF-8
#編集前
;mbstring.http\_input =
#編集後

#### mbstring.http\_input = UTF-8

#編集前
;mbstring.http\_output =
#編集後
mbstring.http\_output = pass

# *3 1 1 1*

#編集前
;mbstring.encoding\_translation = Off
#編集後
mbstring.encoding\_translation = On

#編集前 ;mbstring.detect\_order = auto #編集後 mbstring.detect\_order = auto

#編集前
;mbstring.substitute\_character = none
#編集後
mbstring.substitute character = none

#### vi /var/www/html/info.php

## <?php phpinfo(); ?>

### Apache再起動

[root@ html]# systemctl restart httpd

### ブラウザでhttp://<IPアドレス>/info.phpで動作確認出来ればOK

## お名前comでドメイン取得

▼参考 https://rainbow-engine.com/onamae-domain-sakuravps-apply/

お名前comで初めてのドメイン取得の場合は、1円でドメインが取得できる

# MariaDB

### ▼参考

https://shimaichi.blog/centos7\_9-mariadb10\_6/

### Centos7にデフォルトで入っているMariaDBを削除

[root@ /]# yum list installed | grep mariadb mariadb-libs.x86\_64 1:5.5.68-1.el7 @base [root@ /]# yum remove mariadb-libs [結果]Complete

## リポジトリファイルを作成する vi /etc/yum.repos.d/mariadb.repo

```
# MariaDB 10.6 CentOS repository list - created 2021-07-14 12:49 UTC
# http://downloads.mariadb.org/mariadb/repositories/
[mariadb]
name = MariaDB
baseurl = http://yum.mariadb.org/10.6/centos7-amd64
gpgkey=https://yum.mariadb.org/RPM-GPG-KEY-MariaDB
gpgcheck=1
enable=1
```

### MariaDBをインストールする

| [root@ /]# yum list MariaDB*                       |                                   |  |  |
|----------------------------------------------------|-----------------------------------|--|--|
| <pre>[root@ /]# yum info MariaDB-server Mage</pre> | ariaDB-client MariaDB-devel       |  |  |
| <pre>[root@ /]# yum -y install MariaDB-dev</pre>   | vel MariaDB-client MariaDB-server |  |  |
| [結果]Complete                                       |                                   |  |  |
| <pre>[root@ /]# yum list installed   grep</pre>    | mariadb                           |  |  |
| MariaDB-client.x86_64                              | 10.6.9-1.el7.centos               |  |  |
| @mariadb                                           |                                   |  |  |
| MariaDB-common.x86_64                              | 10.6.9-1.el7.centos               |  |  |
| @mariadb                                           |                                   |  |  |
| MariaDB-compat.x86_64                              | 10.6.9-1.el7.centos               |  |  |
| @mariadb                                           |                                   |  |  |
| MariaDB-devel.x86_64                               | 10.6.9-1.el7.centos               |  |  |
| @mariadb                                           |                                   |  |  |
| MariaDB-server.x86_64                              | 10.6.9-1.el7.centos               |  |  |
|                                                    |                                   |  |  |

MariaDB-shared.x86\_64 @mariadb galera-4.x86\_64 @mariadb

10.6.9-1.el7.centos

26.4.12-1.el7.centos

### MariaDBを起動する

[root@ /]# which mysqld /usr/sbin/mysqld [root@ /]# systemctl status mariadb [結果]Active: inactive(dead) [root@ /]# systemctl start mariadb [root@ /]# systemctl status mariadb [結果]Active: <u>inactive(running)</u>

### MariaDBを自動起動設定する

[root@ /]# systemctl enable mariadb
[root@ /]# systemctl is-enabled mariadb
enabled

### MariaDBの設定コマンド

[root@ /]# mariadb-secure-installation

#### 設定値は下記を参照

https://shimaichi.blog/centos7\_9-mariadb10\_6/#:~:text=%E3%81%B0OK%E3%81%A7%E3 %81%99%E3%80%82-,%E5%9F%BA%E6%9C%AC%E7%9A%84%E3%81%AA%E3%82 %BB%E3%82%AD%E3%83%A5%E3%83%AA%E3%83%86%E3%82%A3%E3%81%AE% E8%A8%AD%E5%AE%9A,-mariadb%2Dsecure%2Dinstallation

#### MariaDBの設定ファイルバックアップ

[root@ /]# cp -p /etc/my.cnf.d/server.cnf /etc/my.cnf.d/server.cnf.BAK

### /etc/my.cnf.d/server.cnfを編集する

【編集前】

[server]

#### 【編集後】

[server] character-set-server=utf8

[root@ /]# systemctl restart mariadb
[root@ /]# systemctl status mariadb
[結果]
[結果]Active: inactive(running)

#### mariadb -vで下記のようになればOK

[root@ /]# mariadb -v Welcome to the MariaDB monitor. Commands end with ; or \g. Your MariaDB connection id is 3 Server version: 10.6.9-MariaDB MariaDB Server Copyright (c) 2000, 2018, Oracle, MariaDB Corporation Ab and others. Reading history-file /root/.mysql\_history Type 'help;' or '\h' for help. Type '\c' to clear the current input statement.

MariaDB [(none)]>

# WordPress

#### ▼参考

https://shimaichi.blog/centos7 9-wordpress/

#### wordpressコンテンツをインストールする

```
[root@ html]# cd /var/www
[root@ html]# wget https://ja.wordpress.org/latest-ja.tar.gz
[root@ html]# tar xvf latest-ja.tar.gz
[root@ html]# chown -R apache:apache .
[root@ html]# ls -1
[root@ html]# systemctl status mariadb
[root@ html]# mysql
```

#### wordpressのDB作成、ユーザ作成

```
MariaDB [(none)]> create database ユーザ名 default character set utf8;
MariaDB [(none)]> GRANT ALL ON ユーザ名.* TO ユーザー名@localhost
IDENTIFIED BY 'パスワード';
MariaDB [(none)]> select
host,user,select_priv,create_priv,insert_priv,grant_priv from
mysql.user;
MariaDB [(none)]> FLUSH PRIVILEGES;
```

#### wordpressの初期設定

https://shimaichi.blog/centos7\_9-wordpress/#:~:text=Bye-,WordPress%20%E5%88%9D%E6 %9C%9F%E8%A8%AD%E5%AE%9A,-Web%E3%83%96%E3%83%A9%E3%82%A6%E3 %82%B6%E3%81%A7

無料SSL証明書 Let.s Encryptを導入

▼参考 https://knowledge.sakura.ad.jp/10534/

### modsslがインストールされていることを確認する

[root@ /]# yum list installed | grep mod\_ssl mod\_ssl.x86\_64 1:2.4.6-97.el7.centos.5 @updates

### https通信がファイアウォールで許可されていることを確認する

[root@ /]# firewall-cmd --list-all
[結果]
services: dhcpv6-client http https ssh

[root@ /]# yum install certbot python2-certbot-apache
Is this ok [y/d/N]: y
Complete!
[root@ /]# certbot --apache -d takacube.com

### ※エラーが表示される場合

Unable to find a virtual host listening on port 80 which is currently needed for Certbot to prove to the CA that you control your domain. Please add a virtual host for port 80. [root@ /]# vi /etc/httpd/conf/httpd.conf

# 証明書取得エラー NameVirtualHost \*:80

<VirtualHost \*:80> ServerAdmin root@takacube.com DocumentRoot /var/www/wordpress ServerName takacube.com </VirtualHost>

[root@ /]# systemctl restart httpd

#### 再度、証明書取得コマンドを実行する

[root@ /]# certbot --apache -d takacube.com IMPORTANT NOTES: [root@ /]# systemctl restart httpd

/etc/httpd/conf/httpd.confを確認すると自動的に追記されている

```
# 証明書取得エラー
NameVirtualHost *:80
```

<VirtualHost \*:80> ServerAdmin root@takacube.com DocumentRoot /var/www/wordpress ServerName takacube.com RewriteEngine on RewriteCond %{SERVER\_NAME} =takacube.com RewriteRule ^ https://%{SERVER\_NAME}%{REQUEST\_URI} [END,NE,R=permanent] </VirtualHost> Include /etc/httpd/conf/httpd-le-ssl.conf

[root@ /]# systemctl restart httpd

chrome上から「この証明書は有効」です。となっていることを確認する https://takacube.com/

証明書の自動更新

```
[root@ /]# systemctl status crond
Active: active (running)
[root@ /]# crontab -e
```

毎月1日の0時?に証明書の更新

https://dabohaze.site/cron-ssl-auto-update/

0 0 1 \*/3 \* /usr/bin/certbot renew && /bin/systemctl restart httpd

[root@ /]# crontab -1
0 0 1 \*/3 \* /usr/bin/certbot renew && /bin/systemctl restart httpd

Apache設定ファイル修正、整理

/etc/httpd/conf/httpd.confのDocumentRootを変更する 【変更前】

DocumentRoot "var/www/html"

【変更後】

DocumentRoot var/www

【変更後】

<Directory "/var/www/html">

【変更後】

## <Directory "/var/www">

VirtualHostをドメイン毎にファイル分けする 現状は、/httpd.confファイルの中に、VirtualHostを記載している。 将来、1つのVPSの中で、複数のドメインを運用するってなった場合は、/httpd.confファイルの中 で、ドメイン毎にVirtualHostを記載してしまうと、ごちゃごちゃしてわかりにくいので、「 takacube.com」専用にVirtualHostファイルを切って、/httpd.confファイルでInculudeする /etc/httpd/conf.d/takacube.com.confを新規作成する # 証明書取得エラー NameVirtualHost \*:80

ServerAdmin root@takacube.com DocumentRoot /var/www/wordpress ServerName takacube.com RewriteEngine on RewriteCond %{SERVER\_NAME} =takacube.com RewriteRule ^ https://%{SERVER\_NAME}%{REQUEST\_URI} [END,NE,R=permanent]

</VirtualHost>

Include /etc/httpd/conf/httpd-le-ssl.conf

#### /etc/httpd/conf/httpd.confの中の下記箇所を削除する

# 証明書取得工ラー NameVirtualHost \*:80 <VirtualHost \*:80> ServerAdmin root@takacube.com DocumentRoot /var/www/wordpress ServerName takacube.com RewriteEngine on RewriteEngine on RewriteCond %{SERVER\_NAME} =takacube.com RewriteRule ^ https://%{SERVER\_NAME}%{REQUEST\_URI} [END,NE,R=permanent] </VirtualHost> Include /etc/httpd/conf/httpd-le-ssl.conf

※ 必要があれば /etc/httpd/conf/httpd-le-ssl.confを編集する 【変更後】

DocumentRoot /var/www/html

【変更後】

DocumentRoot /var/www/wordpress

# phpMyAdmin

### ▼参考

https://sei-simple.com/it/centos7-phpmyadmin/ https://giita.com/ekzemplaro/items/f7e0b68568fbbd452b57

[root@ html]# yum -y install --enablerepo=remi-php80 phpMyAdmin [結果] Installed: phpMyAdmin.noarch 0:4.4.15.10-6.el7

[root@ html]# yum list installed | grep phpMyAdmin
phpMyAdmin.noarch
[root@ html]# cd /etc/httpd/conf.d/
[root@ conf.d]# cp -p phpMyAdmin.conf phpMyAdmin.conf.BAK

mod\_sslをインストールする

[root@ /]# yum search mod\_ssl
[root@ /]# yum install mod\_ssl
[結果]
Installed:
 mod\_ssl.x86\_64 1:2.4.6-97.el7.centos.5

Installed:[root@ /]# yum list installed | grep mod\_ssl

/etc/httpd/conf.d/phpMyAdmin.conf http://takacube.com/phpMyAdminT2V8jYfM/

phpMyAdmin.confを下記の差分のように編集する • ModSSLの適用 • 自宅のIPアドレスからのみphpMyAdminをアクセスできるようにする <u>https://takacube.com/wp-content/uploads/2022/09/phpMyAdmin.conf\_%E5%B7%AE%E5%8</u> <u>8%86.html</u>

[root@ html]# systemctl restart httpd